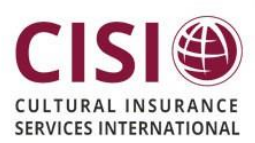

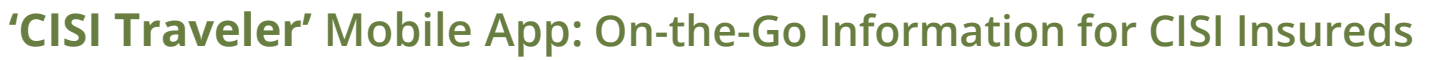

<u>Important:</u> You cannot access the app, if you do not click on the 'Register Here' link for the Blanket Coverage, Policy #: 23 CC008496-BL-ENR, or do not choose to enroll in the Medical Option Policy #: 23 CC008496-MED OPT. By registering in the Blanket Coverage and/or enrolling in the Medical Coverage Option, means your information will be in CISI's system so when you go to create an account to access the app, our system will recognize that you are enrolled.

This document provides an overview of the 'CISI Traveler' mobile app functionalities. This <u>FREE</u> app is for all participants who've enrolled/registered in the coverage.

Your CISI coverage includes a comprehensive online Portal of tools and information. By downloading the CISI Traveler app, you can access the same features:

- Documents Email/view your travel insurance documents or download for offline viewing later
- Locate a Provider Search medical providers worldwide
- Medical Emergency Information Get Team Assist's contact information
- Personal Security Assistance Access security-specific information (if this benefit is provided in your policy)
- Claim help Get information on filing claims and opening cases
- Check-in Let your program and CISI know you are safe when unforeseen events occur
- Travel Destination Information Get embassy contact details and country-specific details and information, travel alerts and warnings
- Contact Us All contact information in one place (for CISI claims as well as links to Team Assist)
- Itinerary Add and edit travel plans on-the-go to ensure you can be located in the event of an emergency

### To Get Started...

1. If you received a welcome email from CISI upon enrollment in the insurance (subject line: "CISI Insurance Materials"), you can simply click the "<u>Get myCISI app!</u>" link in the email and follow the prompts to download:

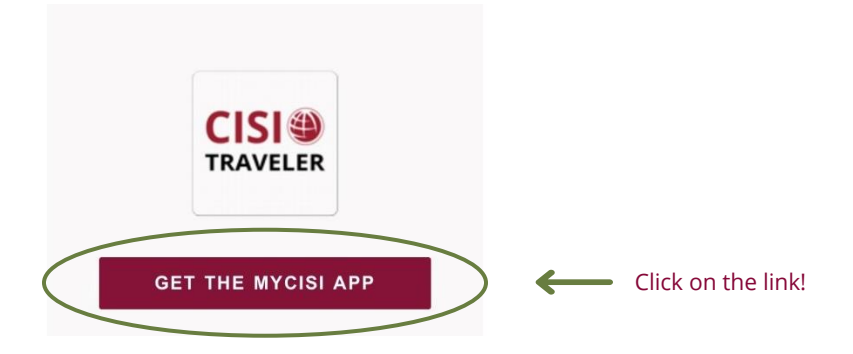

2. If you didn't receive the enrollment email or can't locate it, simply click on the below "Google Play" or "App Store" icons to download:

Android Phones

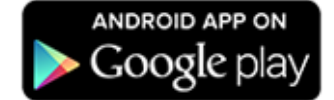

If the icon link isn't working:

- Go to Google Play
- Search Cultural Insurance Services International or CISI

#### **iPhones**

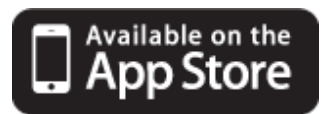

If the icon link isn't working:

- Go to the App Store
- Search Cultural Insurance Services International or CISI

**3.** After downloading, use your myCISI login information you already created via the full website <u>OR</u> register via the app by selecting 'Register'\* under the blue 'Login' button and follow the prompts.\*\*

Register in this context means 'Create an Account'.\*

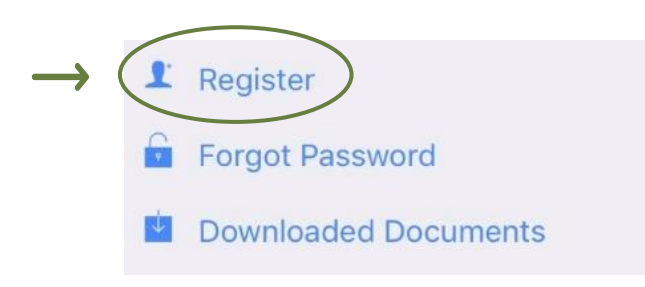

\*\*If registering through the app doesn't work, try registering through the full website. If you continue to have problems, please contact <u>enrollments@mycisi.com</u> or call 203-399-5509 for assistance. Registering in this context means 'Create an

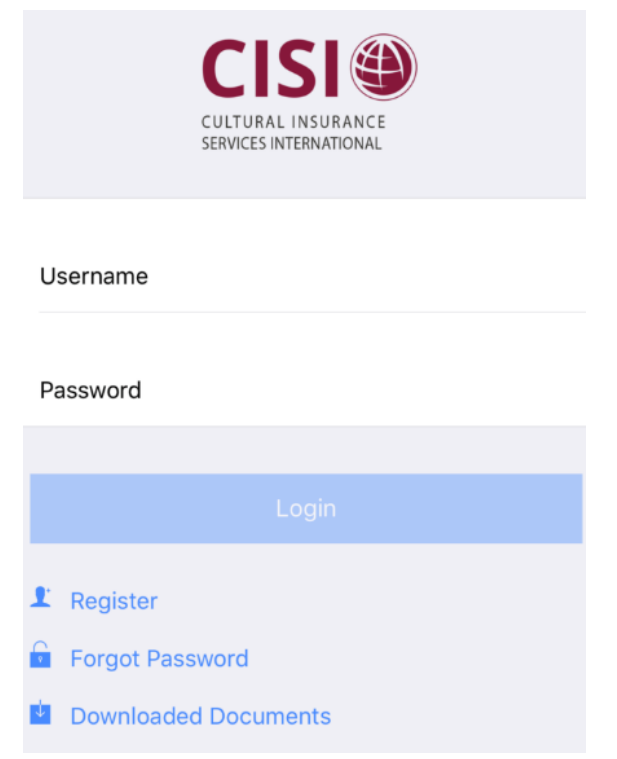

# **4.** Enter in your First Name, Last Name and Date of Birth and click Verify.

Account'.

| <b>K</b> Back               | Register                                      |
|-----------------------------|-----------------------------------------------|
| Obtain your<br>information  | CISI login by completing the below.           |
| The informa<br>enrollment i | tion you enter must match your<br>nformation. |
| First Name                  |                                               |
| Last Name                   |                                               |
| Date of Birt                | 1                                             |
| Dute of Dire                | Verifv                                        |
|                             | Verify                                        |

**5.** Press **Confirm** if the email is correct, or if needed, edit the email address to the one you want your password to be sent to and click **Confirm**.

| < Back                                 | Regi                                                                                                | ster                                                                                                   |  |
|----------------------------------------|----------------------------------------------------------------------------------------------------|----------------------------------------------------------------------------------------------------|--|
| Obtain<br>inform<br>The int<br>enrolln | your CISI login by a<br>ation below.<br>formation you enter<br>nent information.                    | completing the                                                                                         |  |
| First N<br>John<br>Last Na             | Confirm Em<br>The email below is t<br>enrollment records<br>username. Change<br>update your contact | ail Address<br>he one listed in our<br>s and will be your<br>e it if you need to<br>information and to |  |
| Smith<br>Date o                        | <ul> <li>make it your username.</li> <li>john.smith@education.edu</li> </ul>                        |                                                                                                    |  |
| 02-10                                  | Cancel                                                                                              | Confirm                                                                                                |  |

**6.** You will receive an email from enrollments with the subject line myCISI Portal Access. This will contain your user ID (your email address) and your password to login. Go to the CISI Traveler app and enter in your email address and password exactly how it appears in the email.

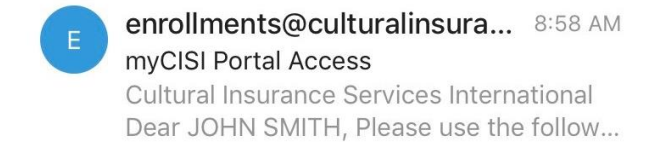

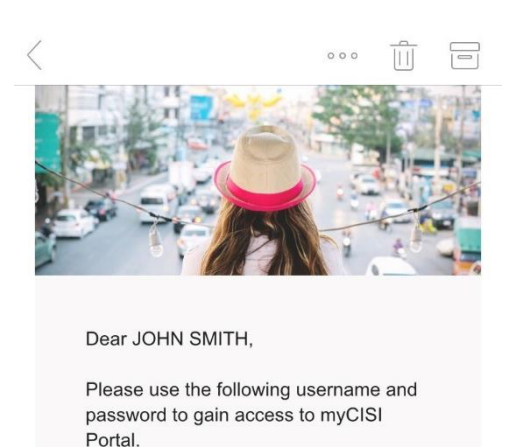

Username: john.smith@education.edu Password (case sensitive): BA58611C Please type your password in. If you have to copy-paste please make sure there are no spaces copied before or after the password.

VISIT MYCISI PORTAL

7. After logging in, you will have access to an easy-to-read home screen and simple-to-navigate menu options:

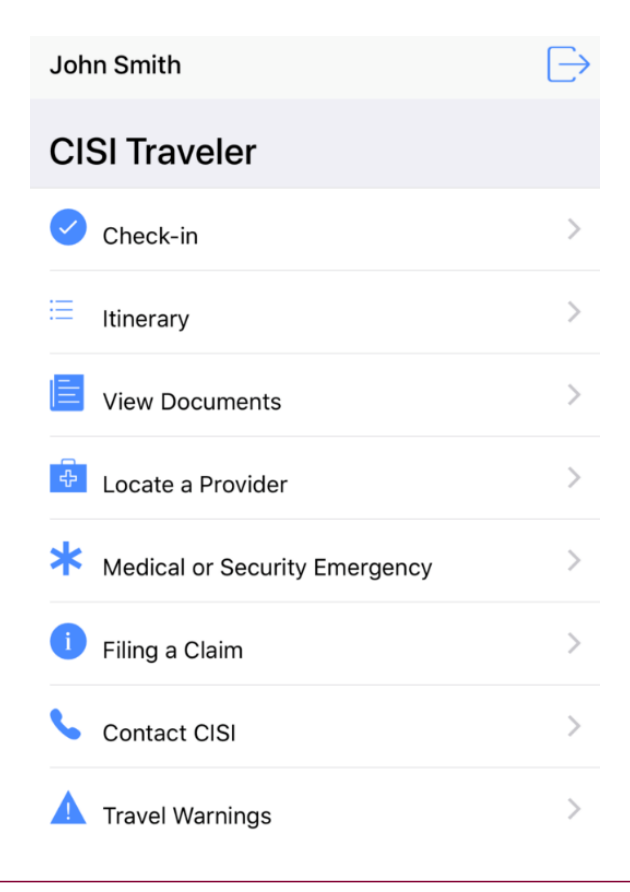

- **Check-in** Let your program and CISI know you are safe when unforeseen events occur
- **Itinerary** Add and edit travel plans on-the-go to ensure you can be located in the event of an emergency
- View Documents Email/view your travel insurance documents or download for offline viewing later
- Locate a Provider Search medical providers worldwide
- Medical or Security Emergency Get Team Assist's contact information (and access the Personal Security Assistance site, if this benefit is provided by your policy)
- Filing a Claim Get information on what to do in the event of a minor or major illness or accident, how-to file a claim, and information on how to open a case with Team Assist if needed
- Contact CISI All contact information in one place (for CISI claims as well as links to Team Assist)
- **Travel Warnings** Get embassy contact details and country-specific details and information

#### Save your Insurance Documents to your Phone

You can view or email your insurance documents (ID Card, Consulate Letter and/or Claim Form) from the CISI Traveler app or download these documents for later access and viewing.

Click on **'View Documents'** on your home screen, and select 'Download All\*' *\*To avoid data usage charges when dowloading, we strongly advise you to use a WIFI connection* 

| John Smith                    | $\rightarrow$ | Rack Documon                                         | te              |
|-------------------------------|---------------|------------------------------------------------------|-----------------|
| CISI Traveler                 |               | Back                                                 | 15              |
| Check-in                      | >             | Policy #<br>22 CC005724-MED OPT                      |                 |
| E Itinerary                   | >             | <b>Coverage Period</b><br>Jul 15, 2022 – Aug 5, 2022 |                 |
| View Documents                | >             | <b>ID Card</b><br>View your ID card                  | >               |
| Locate a Provider             | >             | Consulate Letter                                     |                 |
| Hedical or Security Emergency | >             | Download pdf                                         | >               |
| i Filing a Claim              | >             | Claim Form<br>Download pdf                           | >               |
| Scontact CISI                 | >             |                                                      | Cond to Emoil   |
| Travel Warnings               | >             |                                                      | y Send to Email |
|                               |               |                                                      | 1               |
|                               |               |                                                      | I I             |

You can also send them to your email

#### How to Access your Documents Offline

Downloading your documents as instructed above will ensure that they can be accessed regardless of whether or not you are connected to a network. To access them offline after downloading them, click on **'Downloaded Documents'** on the Log in screen.

| CULTURAL INSURANCE<br>SERVICES INTERNATIONAL                                        | Back Downloads                      |
|-------------------------------------------------------------------------------------|-------------------------------------|
| Username                                                                            | cis_participant_id_card_            |
| Password                                                                            | cis_consulate_letter_<br>Claim Form |
| Login                                                                               | policy_claim_form_                  |
| <ul> <li>Register</li> <li>Forgot Password</li> <li>Downloaded Documents</li> </ul> |                                     |

#### Search for Providers On-the-Go

#### For Travelers who enroll in the Medical Option

You can search for providers from your mobile phone using the CISI Traveler app.

*IMPORTANT NOTE REGARDING DATA:* You do not need to have your location on while using the app, thus ensuring less data usage. Pulling up local doctors, hospitals, etc. are all done by search, and not through GPS services

Simply follow the steps below after clicking on 'Locate a Provider':

|   | John Smith        | $\rightarrow$ |
|---|-------------------|---------------|
|   | CISI Traveler     |               |
|   | Check-in          | >             |
|   | E Itinerary       | >             |
|   | View Documents    | >             |
| ( | Locate a Provider | >             |

#### Step 1

Click on 'International' and enter in the Country or scroll down and select.

| K Back     | Provider   | Location      |   |
|------------|------------|---------------|---|
|            | In the USA | International |   |
| Q Country  | y name     |               |   |
| Antigua ar | nd Barbuda |               | > |
| Argentina  |            |               | > |
| Armenia    |            |               | > |
| Australia  |            |               | > |
| Austria    |            |               | > |
| Bahamas    |            |               | > |
| Bahrain    |            |               | > |
| Barbados   |            |               | > |

#### <u>Step 2</u>

Narrow the search by clicking on the filter icon **T**.

| < Back                         | Providers                            | ( 🔽 |
|--------------------------------|--------------------------------------|-----|
| Lydney and I<br>Lydney         | District Hospital                    | 6   |
| Lydney Hosp<br>Lydney          | bital                                | ¢   |
| Standish Ho<br>Stonehouse      | spital                               | ¢   |
| Aberaeron C<br>Prince's Street | tottage Hospital                     | ¢   |
| Aberdare Ge<br>Aberdare        | eneral Hospital                      | c   |
| Aberdeen M<br>Cornhill Road,   | <b>aternity Hospital</b><br>Aberdeen | ¢   |

#### <u>Step 3</u>

## Scroll down, select City, and press 'Search'.

| Acton Lane, | London       |         |   |
|-------------|--------------|---------|---|
| Athlone H   | nuse         |         |   |
| Hampst      | Search b     | by City |   |
| Atkins      | Lincolnshire |         |   |
| 31 Cops     | Liverpool    |         | 2 |
| BMI Ci      | London       |         |   |
| 17 St. H    | Louth        |         |   |
| Bolingl     | Louin        |         |   |
| Bolingb     | Lowestoft    |         | 1 |
| Centra      | Ludlow       |         | - |

#### A full list of Providers will appear:

|           | < Back                         | Providers                | T    |                                      |
|-----------|--------------------------------|--------------------------|------|--------------------------------------|
|           | Ambulatory<br>Acton Lane, Lo   | Care and Diagnostics Cer | ntre | S Click on the phone icon, to call   |
|           | Athlone Hou<br>Hampstead La    | <b>se</b><br>ine, London | ς.   | i Click on the information icon:     |
|           | Atkinson Mo<br>31 Copse Hill.  | rley Hospital            | 0 5  | Close                                |
|           | BMI City Me                    | dical                    |      | Atkinson Morley Hospital             |
| Address — | 17 St. Helen's                 | Place 4th Floor, London  | •    | Location                             |
|           | Bolingbroke                    | Hospital                 |      | 31 Copse Hill, London Greater London |
|           | Bolingbroke G                  | rove, London             |      | Type of facility                     |
|           | Central Mide<br>Acton Lane, Lo | dlesex Hospital          | 0 5  | Hospital                             |
|           | Charing Cros                   | ss Hospital              |      | 🌐 🔤 🔍 📞                              |
|           | Fulham Palace                  | Road, London             | 6    | Website Email Map Call               |

Have question(s)? E-mail CISI at enrollments@mycisi.com

#### Use the Mobile 'Itinerary' Feature

CISI can more accurately pinpoint your location during emergencies when the '**Itinerary**' section of the myCISI Participant Portal or CISI Traveler app is utilized. For this reason, we **highly encourage** all participants to use this feature. See the below information/screenshots to access this feature from the CISI Traveler app:

|                                        | John Smith     | $\vdash$                   |                                                   |
|----------------------------------------|----------------|----------------------------|---------------------------------------------------|
|                                        | CISI Traveler  |                            |                                                   |
|                                        | Check-in       | >                          |                                                   |
| $\rightarrow$                          | E Itinerary    | >                          |                                                   |
|                                        | View Documents | >                          |                                                   |
| <u>Step 1</u>                          |                |                            | <u>Step 2</u>                                     |
| Click on + to ad<br>your ltinerary     | d              | Add<br>pi                  | your information and<br>ress 'Save ltinerary'     |
| Back Itinerary                         | +              | Cancel                     | Add Itinerary                                     |
| ld a trip to your itinerary by tapping | the add icon   | The coverag<br>Nov 1, 2018 | ge period for this itinerary is:<br>- May 1, 2019 |
|                                        |                | City                       | City Name                                         |
|                                        |                | Country                    | Select A County 🔻                                 |
|                                        |                | From Date                  | Month/Day/Year                                    |
|                                        |                | To Date                    | Month/Day/Year                                    |
|                                        |                | Mobile #                   | Mobile Telephone Number                           |
|                                        |                |                            | Email Address                                     |
|                                        |                | Email                      |                                                   |
|                                        |                | Email                      | Note                                              |

(Repeat the steps until you have entered in your full itinerary)

| Once saved, your itinerary will appear in this section: | K Back                                        | ltinerary |        | + |  |  |
|---------------------------------------------------------|-----------------------------------------------|-----------|--------|---|--|--|
|                                                         | → Trip to COPEN                               | IHAGEN    |        |   |  |  |
|                                                         | <b>Insured</b><br>JOHN SMITH                  |           |        |   |  |  |
|                                                         | <b>Policy</b><br>18 7777777                   |           |        |   |  |  |
|                                                         | <b>Travel dates</b><br>Nov 3, 2018 to Nov 12, | , 2018    |        |   |  |  |
|                                                         | Contact number<br>212-555-1234                |           |        |   |  |  |
|                                                         | Contact email<br>JOHNSMITH@EXAMPI             | LE.COM    |        |   |  |  |
|                                                         | 🗹 Edit                                        | Ŵ         | Delete |   |  |  |

PLEASE NOTE: If any date changes or destinations need to be added or removed, you can edit your Itinerary at any point.

#### 'Are You Safe?' Mobile Check-in

When the unexpected happens, you can check in to let your program and CISI know you are safe via the portal or CISI Traveler app. The app makes it easy to check in – just click **'Check-in'** from your home screen\*:

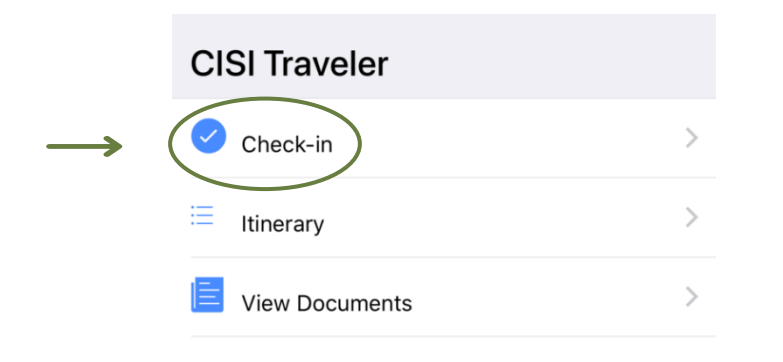

Once checked in, your program can pull an emergency roster through the myCISI sponsor portal where they can then view participant check-in times and locations. If you need immediate assistance, you will be directed to contact our 24/7 assistance team, Team Assist.

**Please Note:** You do not have to 'Check-in' if nothing has occurred. You will only want to check-in when you want to notify your program and us that you are safe or need help if there is a natural disaster, terrorist attack, or other security-related incident.

\*Alerts will not be automatically sent to your phone after you check in. Your program will work on a communication plan with CISI for contacting participants after an incident occurs.

\*\*If your policy does not include Security Evacuation coverage, CISI and Team Assist are still available to help get you to safety. Please be advised that insureds will be responsible for any costs incurred for such services.

| 4:23                                  | 🗢 🖃                                                           |
|---------------------------------------|---------------------------------------------------------------|
| <b>K</b> Back                         | Check-in                                                      |
| Update your stat<br>leave a brief mes | tus. Let us know your location and<br>ssage with any details. |
| City                                  |                                                               |
| Current Country                       | •                                                             |
| Note                                  |                                                               |
| e Help                                | Safe                                                          |
|                                       |                                                               |
|                                       |                                                               |
|                                       |                                                               |
|                                       |                                                               |
|                                       |                                                               |